# Kornit Konnect

## User Guide

**Document Version 1.0** 

Document PN: 60-BOOK-0027

March, 2015

## Copyright

© 2015 Kornit Digital Ltd. All rights reserved.

No part of this publication may be reproduced, transmitted, transcribed, stored in a retrieval system, or translated into any written or computer language, in any form or by any means, electronic, mechanical or otherwise, without prior written permission of Kornit Digital Ltd.

#### **Trademark Notice**

Kornit, Kornit Digital, the Kornit Digital logo, and NeoPigment, are trademarks of Kornit Digital Ltd.

All other company, brand, product and service names are trademarks or registered trademarks of their respective owners.

#### **Important Notice**

The Kornit Konnect User Guide is delivered subject to the following conditions and restrictions:

- Kornit Digital Ltd. makes no warranty of any kind regarding this document including, but not limited to, the implied warranties of merchantability and fitness for a particular purpose.
- Parts of this document may be based on hardware or software developed by third-party vendors. Kornit Digital Ltd. disclaims any responsibility for the accuracy of this document with respect to such hardware and software.
- Kornit Digital Ltd. has made every effort to ensure the accuracy and relevancy of the material in this document. It is expected that all sections of this document will be read thoroughly and that all information and procedures will be fully complied.
- Kornit Digital Ltd. assumes no responsibility for any errors that may have been included in this document, and reserves the right to make changes to the document without notice.
- The most current version of this document can be found in the Kornit Support website.
- For translated documents: It is possible that the English version is more current that the translated version; if this is the case, refer to the English version found in the Kornit Support website.

## **Table of Contents**

| Chapter 1: Overview                           | 5  |
|-----------------------------------------------|----|
| Benefits                                      | 6  |
| Prerequisites                                 | 6  |
| Chapter 2: Getting Started                    | 7  |
| Installing the Konnect Client                 | 8  |
| Logging In & Out                              | 11 |
| Selecting Display Options                     | 12 |
| Changing the Selected Region                  | 13 |
| Searching for Specific Items                  | 13 |
| Viewing Advanced Details                      | 14 |
| Chapter 3: Working with Konnect               | 17 |
| Viewing Reports                               | 18 |
| Filtering Reports                             | 21 |
| Appendix: Updating the Konnect Agent (Client) | 23 |

## **Chapter 1: Overview**

The Konnect system continuously monitors and collects data from Kornit Avalanche series, Storm II and Paradigm II systems. It provides an insight into the system's production, and reports this data for business and operational purposes.

The Konnect Agent is installed on the Kornit system and every 24 hours, sends print data to the Konnect Server.

Note: At the same time, the server verifies that the latest version of the Konnect Agent is installed on the system; if not, it downloads and installs the latest version.

#### **Benefits**

Konnect is intended to improve our knowledge of Kornit system and ink use, as follows:

- Provides accurate data for the most important production and business printing parameters, for example: Ink consumption (bottle replacements, ink type and usage and so on).
- The accumulated data is significant for:
  - Optimizing inventory levels and ink supply forecasts
  - Providing additional services (better utilization, preventive maintenance, automatic ordering)

#### **Prerequisites**

Konnect data is sent over the Internet. You must verify that your Kornit system is connected to the Internet.

For more information about connecting your Kornit system to the Internet, see 62-INFO-0004 Connecting the Kornit Systems to the Internet, which can be found in the Resource Center in Kornit's Support Website.

## Chapter 2: Getting Started

When using your Konnect Software you must start by performing the following procedures:

- Installing the Konnect Client, as described on page 8
- Logging In & Out, as described on page 11
- Selecting Display Options, on page 12

## **Installing the Konnect Client**

To start working with Konnect, you must first install the Konnect client on the Kornit system.

#### To install the Konnect client

- 1. Save the **Kornitagentinstaller.exe** file that you received from Kornit on your system computer.
- 2. In Windows file explorer, double-click on the .exe file. The installation wizard is displayed.

| Konnect            | Preparing to Install                                                                                                    |
|--------------------|----------------------------------------------------------------------------------------------------|
|                    | Kornit Agent Setup is preparing the InstallShield Wizard, which<br>will guide you through the program setup process. Please<br>wait. |
|                    | Extracting: Kornit Agent.msi                                                                                                    |
|                    |                                                                                                    |
| Kornit<br>Digital  |                                                                                                    |
| bonding<br>matters |                                                                                                    |
|                    | Cancel                                                                                                    |

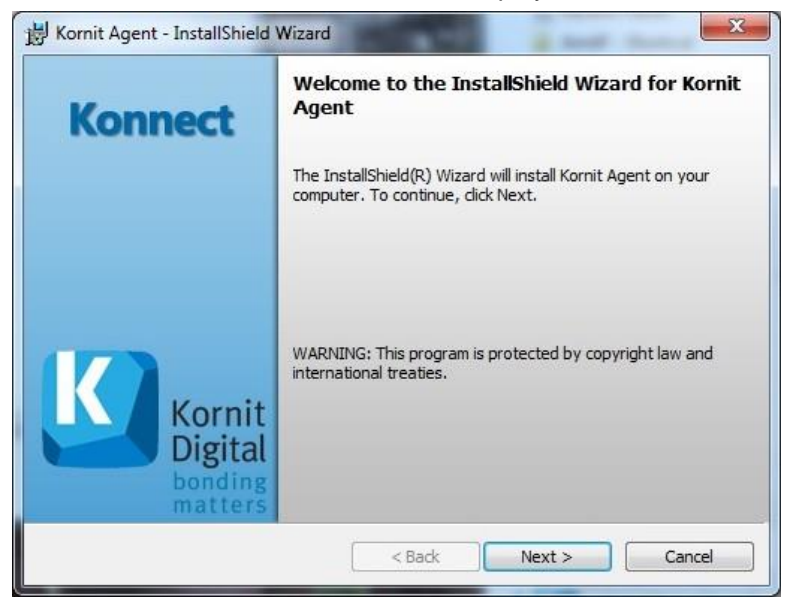

After a short time, the next window is displayed:

3. Click **Next**. The following window is displayed:

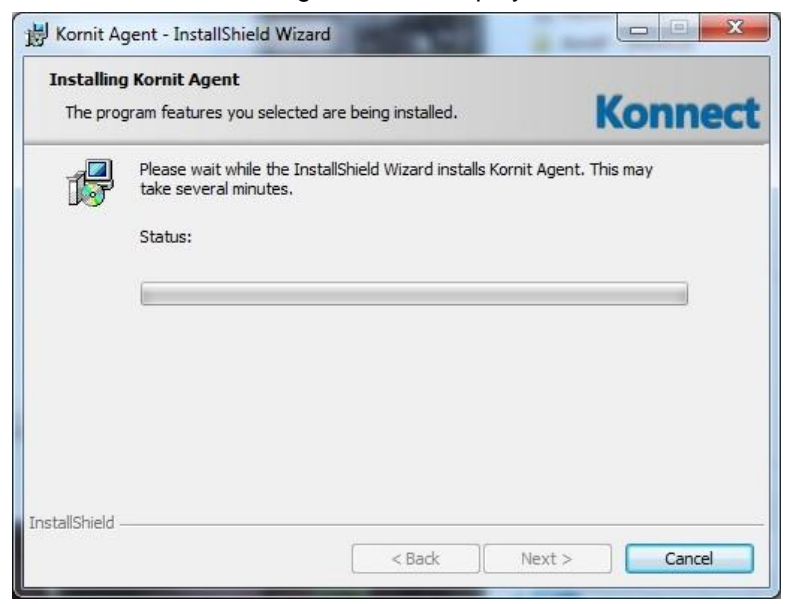

4. Click Next. The following window is displayed:

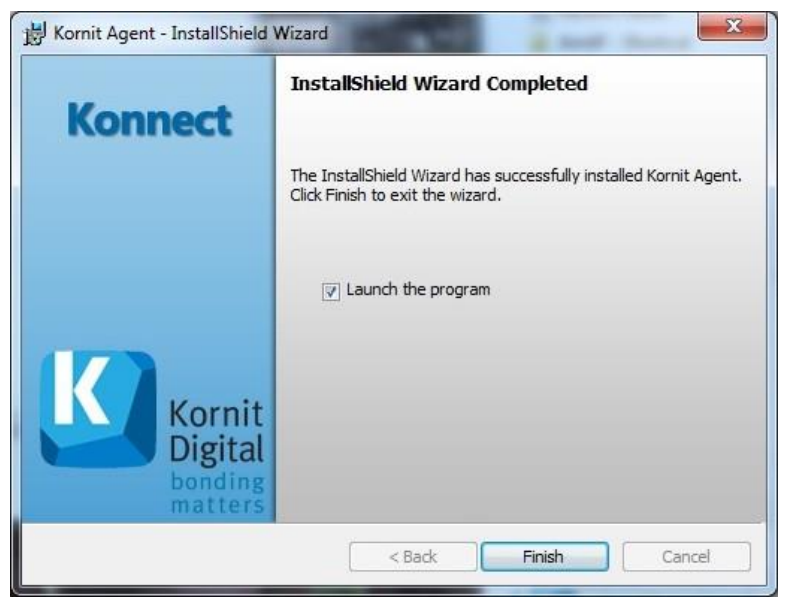

5. Ensure that Launch the program is selected and click Finish.

At this stage the Konnect administrator will see that a new system has been connected and will setup the user in order to start monitoring.

The Konnect system will not be available for viewing until the administrator has completed this process.

Verify that you have connection to the Konnect server by following step 1 of the Logging In & Out procedure below. If the login window is not displayed, please check your internet connection settings.

#### Logging In & Out

The data collected by the Konnect client on Kornit systems can be viewed by registered users from any internet browser.

#### To login to Konnect via your internet browser:

1. Open the Konnect software from any internet browser by entering the Konnect URL: http://konnect.kornit.com/backoffice/. The System Login window is displayed:

| Kornit Digital |       |                     |  |  |
|----------------|-------|---------------------|--|--|
| System Login   |       |                     |  |  |
|                | Passw | ame<br>ord<br>Login |  |  |

- 2. Enter the Username and Password that you received from Kornit.
- 3. Click Login. The following window is displayed:

| By Region         All       Machine Id       Model       Customer       Region       Distributor       Last Ink<br>Consumption       Status       Online         KDNA       Avalanche 1000       KDNA       -592019       Active       Yes       Yes                                                  |           | Printers   | Reports        |                |   |        |               |                         |        |        |   |
|----------------------------------------------------------------------------------------------------|-----------|------------|----------------|----------------|---|--------|---------------|-------------------------|--------|--------|---|
| Machine Id         Model         Customer         Region         Distributor         Class Ink<br>Consumption         Status         Online           KDNA         Avalanche 1000         KDNA         -592019         Active         Yes            KDEU         Avalanche 1000         KDNA         -1899596         Active         Yes            KDAP         Avalanche 1000         KDNA         -1899596         Active         Yes            KDLA         Avalanche 1000         KDNA         NA         Active         No             KDLA         Avalanche 1000         KDNA         NA         Active         No                                                           <                                                                                                    | By Region |            |                |                |   |        |               |                         |        |        | 2 |
| KDNA     Avalanche 1000     KDNA     -592019     Active     Yes       KDEU     Avalanche 1000     KDNA     -1899596     Active     Yes       KDAP     Avalanche 1000     KDNA     NA     Active     No     No       KDLA     Avalanche 1000     KDNA     NA     Active     No     No       KDLA     Avalanche 1000     KDNA     NA     Active     No     No       KDLA     Avalanche 1000     KDNA     NA     Active     No     No                                                                                                    | All 🕨     | Machine Id | Model          | Customer       | - | Region | Distributor   | Last Ink<br>Consumption | Status | Online | • |
| KDEU     Avalanche 1000     KDNA     -1899596     Active     Yes     Yes       KDAP     Avalanche     KDNA     NA     Active     No     No       KDLA     Avalanche     KDNA     NA     Active     No     No       KDLA     Avalanche     KDNA     NA     Active     No     No       KDIL     Avalanche     KDNA     NA     Active     No     No                                                                                                    | KDNA      | 102-028    | Avalanche 1000 | Bultinips core |   | KDNA   | Bubbasign.com | -592019                 | Active | Yes    | 0 |
| KDAP     Avalanche     KDNA     NA     Active     No     No       KDLA     Avalanche 1000     KDNA     NA     Active     No     No       KDIL     Avalanche     KDNA     NA     Active     No     No                                                                                                    | KDEU      | 912-015    | Avalanche 1000 | Familie 41     |   | KDNA   | Fanalics      | -1899596                | Active | Yes    | 0 |
| KDLA         Avalanche 1000         KDNA         NA         Active         No         No< | KDAP      | 801-023    | Avalanche      | Panatics*      |   | KDNA   | Panatics      | NA                      | Active | No     | 0 |
| KDIL Avalanche KDNA NA Active No 💌 Y                                                                                                    | KDLA      | 852-214    | Avalanche 1000 | Families"      |   | KDNA   | Fanalics      | NA                      | Active | No     | 0 |
| Test                                                                                                    | KDIL      | 1011-0000  | Avalanche      | Families*      |   | KDNA   | Families      | NA                      | Active | No     | 0 |
|                                                                                                    | Test      |            |                |                |   |        |               |                         |        |        |   |
|                                                                                                    |           |            |                |                |   |        |               |                         |        |        |   |
|                                                                                                    |           |            |                |                |   |        |               |                         |        |        |   |
|                                                                                                    |           |            |                |                |   |        |               |                         |        |        |   |

By default, the **Printers** tab is displayed listing all the user's systems with active Konnect SW.

#### > To logout:

1. When you have finished working in Konnect, logout by clicking the **Logout** button on the right of the title bar.

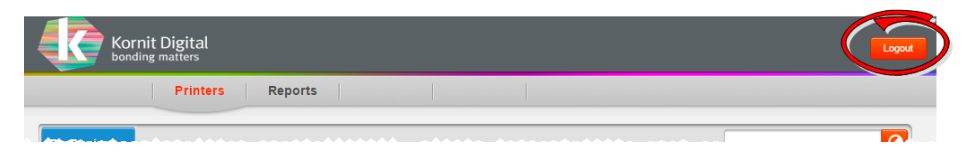

## **Selecting Display Options**

•

You have several options for selecting what data is displayed. You can select to display by:

- Region (See Changing the Selected Region)
- Konnect Service Status (Active/Inactive/Discovered)
- A manually typed in search text filter, as described in *Searching for Specific Items* on page 13

For each system, the following information is displayed:

- Machine Last Update ID
  - Model 
     Konnect Service Status
  - Customer
     Online Status (indicates that data was received within last
  - Region
     Indicator (<sup>+</sup>) showing whether or not it is a strategic customer

24 hours)

Distributor

You can also sort the data by clicking on the column heading. A small blue arrow appears adjacent to the heading of the column by which the data is sorted.

| Kornit Digital |         |    |            |           |           |        |  |  |  |
|----------------|---------|----|------------|-----------|-----------|--------|--|--|--|
|                |         |    | Printers   | Reports   |           |        |  |  |  |
|                | By Regi | on |            |           | •         |        |  |  |  |
|                | All     | ▶  | Machine Id | Model     | Customer  | Region |  |  |  |
|                | KDNA    |    | 951-       | Avalanche |           |        |  |  |  |
|                | KDEU    |    | 951-       | Avalanche | Fanalics* | KDNA   |  |  |  |
|                | KDAP    |    | 951        | Avalanche | Fanatics* | KDNA   |  |  |  |

In the example below, the data is sorted according to printer model.

Click again on the same heading to reverse the sort order.

#### **Changing the Selected Region**

You can select to view data for all Kornit regions or only for a specific region.

#### To change the region displayed:

- 1. Open the Konnect software and Login, as described in the Installing the Konnect Client section above.
- 2. In the By Region pane on the left, select the required region or All.

| By Reg | ion |                            |
|--------|-----|----------------------------|
| All    |     | All Kornit Digital Regions |
| KDNA   |     | KDNA: North America        |
| KDEU   |     | KDEU: Europe               |
| KDAP   |     | KDAP: Asia Pacific         |
| KDLA   |     | KDLA: Latin America        |
| KDIL   |     | KDIL: Israel               |

#### **Searching for Specific Items**

You can search for any text that appears in the list of printers.

#### To search for specific item:

Enter free text in the Search box and click the adjacent Search button.

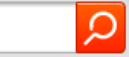

#### **Viewing Advanced Details**

You can view detailed information and statistics for a specific system by clicking anywhere on the required row in the table.

The following window is displayed, showing:

- System/owner details
- No. of prints per day
- No. of ink bottles replaced per day, and
- Ink bottles usage details

|                                                                                                    | Pri                                                                           | inters Reports                                                                                                    |                                                                               |                                                        |                    |                                                                 |                                     |                                                                                             |                                       |                     | s                                                   | In<br>trate      | dicates a                                                                                                    | mer                                                                                         |
|----------------------------------------------------------------------------------------------------|-------------------------------------------------------------------------------|----------------------------------------------------------------------------------------------------|-------------------------------------------------------------------------------|--------------------------------------------------------|--------------------|-----------------------------------------------------------------|-------------------------------------|---------------------------------------------------------------------------------------------|---------------------------------------|---------------------|-----------------------------------------------------|------------------|----------------------------------------------------------------------------------------------------|---------------------------------------------------------------------------------------------|
|                                                                                                    |                                                                               | Machine Id: 952-0                                                                                                    | Last Updat                                                                    | te: 20/02                                              | 2015               | 05:09                                                           | Client                              | Versio                                                                                      | n: 1                                  | 16                  |                                                     | _                |                                                                                                    |                                                                                             |
|                                                                                                    |                                                                               | Model                                                                                                    | Avalanche                                                                     | 1000                                                   |                    |                                                                 |                                     | Last                                                                                        | Ink C                                 | onsum               | ption                                               | NA               |                                                                                                    | D                                                                                           |
| UT                                                                                                    |                                                                               | Customer                                                                                                    | 1.000                                                                         |                                                        |                    |                                                                 |                                     | Cust                                                                                        | tomer                                 | count               | ry                                                  | United           | States                                                                                                    | Dowr                                                                                        |
|                                                                                                    |                                                                               | Region                                                                                                    | KDNA                                                                          |                                                        |                    |                                                                 |                                     | Dist                                                                                        | ributo                                | r                   |                                                     | Parallel 1       |                                                                                                    | systen                                                                                      |
|                                                                                                    |                                                                               | Printer Address                                                                                                    |                                                                               |                                                        |                    |                                                                 |                                     |                                                                                             |                                       |                     |                                                     |                  |                                                                                                    |                                                                                             |
|                                                                                                    |                                                                               | Drom HaSharon Region                                                                                                    | al Council Ce                                                                 | nter Distric                                           | t IL               |                                                                 |                                     | Stat                                                                                        | us                                    |                     |                                                     | Active           |                                                                                                    |                                                                                             |
| ccumulated (                                                                                                    | Prints:                                                                       | Left Table: 111                                                                                                    | 79                                                                            | Right Ta                                               | ble: 1             | 1878                                                            |                                     |                                                                                             |                                       |                     |                                                     |                  |                                                                                                    |                                                                                             |
|                                                                                                    |                                                                               |                                                                                                    |                                                                               |                                                        |                    |                                                                 |                                     |                                                                                             |                                       |                     |                                                     |                  |                                                                                                    |                                                                                             |
| Prints Deta                                                                                                    | ils:                                                                          |                                                                                                    |                                                                               |                                                        |                    |                                                                 |                                     |                                                                                             |                                       |                     |                                                     |                  |                                                                                                    |                                                                                             |
| rints Per Day                                                                                                    |                                                                               |                                                                                                    |                                                                               |                                                        | Bottle             | es Rep                                                          | laceme                              | nt Per                                                                                      | Day                                   |                     |                                                     |                  |                                                                                                    |                                                                                             |
| ate                                                                                                    | 🔻 Left Ta                                                                     | able Right Table                                                                                                    | Total Prin                                                                    | its                                                    | с                  | м                                                               | Y                                   | к                                                                                           | G                                     | R                   | w                                                   | Dis              | Total Color                                                                                                    | Total Bottles                                                                               |
| 9 02 2015                                                                                                    | 28                                                                            | 30                                                                                                    | 58                                                                            |                                                        | 0                  | 0                                                               | 0                                   | 0                                                                                           | 0                                     | 0                   | 0                                                   | 0                | 0                                                                                                    | 0                                                                                           |
|                                                                                                    |                                                                               |                                                                                                    |                                                                               |                                                        |                    |                                                                 |                                     |                                                                                             |                                       | -                   |                                                     |                  |                                                                                                    |                                                                                             |
| 8.02.2015                                                                                                    | 60                                                                            | 59                                                                                                    | 119                                                                           |                                                        | 0                  | 1                                                               | 0                                   | 0                                                                                           | 0                                     | 0                   | 1                                                   | 0                | 1                                                                                                    | 2                                                                                           |
| 8.02.2015                                                                                                    | 60<br>83                                                                      | 59<br>87                                                                                                    | 119<br>170                                                                    |                                                        | 0<br>0             | 1<br>0                                                          | 0                                   | 0                                                                                           | 0                                     | 0                   | 1                                                   | 0                | 0                                                                                                    | 2                                                                                           |
| 8.02.2015<br>7.02.2015<br>6.02.2015                                                                                                   | 60<br>83<br>106                                                               | 59<br>87<br>103                                                                                                    | 119<br>170<br>209                                                             |                                                        | 0<br>0<br>0        | 1<br>0<br>0                                                     | 0<br>0<br>0                         | 0<br>0<br>0                                                                                 | 0                                     | 0                   | 1<br>1<br>0                                         | 0                | 1<br>0<br>0                                                                                                    | 2<br>1<br>0                                                                                 |
| 8.02.2015<br>7.02.2015<br>6.02.2015<br>3.02.2015                                                                                      | 60<br>83<br>106<br>42                                                         | 59<br>87<br>103<br>43                                                                                                    | 119<br>170<br>209<br>85                                                       |                                                        | 0<br>0<br>0<br>1   | 1<br>0<br>0<br>0                                                | 0<br>0<br>0<br>0                    | 0<br>0<br>0<br>0                                                                            | 0 0 0 0 0                             | 0 0 0 0             | 1<br>1<br>0<br>1                                    | 0<br>0<br>0<br>0 | 1<br>0<br>0<br>1                                                                                                    | 2<br>1<br>0<br>2                                                                            |
| 8.02.2015<br>7.02.2015<br>6.02.2015<br>3.02.2015                                                                                      | 60<br>83<br>106<br>42                                                         | 59<br>87<br>103<br>43                                                                                                    | 119<br>170<br>209<br>85                                                       | 5 1 2 3                                                | 0<br>0<br>1<br>4 5 | 1<br>0<br>0<br>0<br>0<br>0                                      | 0<br>0<br>0<br>0<br>Last            | 0<br>0<br>0                                                                                 | 0<br>0<br>0                           | 0                   | 1<br>1<br>0<br>1                                    | 0 0 0 0 0        | 1<br>0<br>0<br>1                                                                                                    | 2<br>1<br>0<br>2                                                                            |
| 8.02.2015<br>7.02.2015<br>6.02.2015<br>3.02.2015<br>Ink Consur                                                                        | 60<br>83<br>106<br>42<br>mption De                                            | 59<br>87<br>103<br>43<br>tails:                                                                                                    | 119<br>170<br>209<br>85<br>First Previous                                     | s <b>1</b> 2 3                                         | 0<br>0<br>1<br>4 5 | 1<br>0<br>0<br>0<br>Next                                        | 0<br>0<br>0<br>Last                 | 0                                                                                           | 0                                     |                     | 1<br>1<br>0<br>1                                    | 0<br>0<br>0      | 1<br>0<br>0<br>1                                                                                                    | 2<br>1<br>0<br>2                                                                            |
| 8.02.2015<br>7.02.2015<br>6.02.2015<br>3.02.2015<br>Ink Consur                                                                        | 60<br>83<br>106<br>42<br>mption De                                            | 59<br>87<br>103<br>43<br>tails:<br>- Catalog Number                                                                                                    | 119           170           209           85           First         Previous | s <b>1</b> 2 3<br>nitial Ink Qu                        | 0<br>0<br>1<br>4 5 | 1<br>0<br>0<br>Next                                             | 0<br>0<br>0<br>Last                 | 0<br>0<br>0                                                                                 | 0<br>0<br>0<br>0                      | 0<br>0<br>0         | 1<br>1<br>0<br>1<br>End Int                         | 0<br>0<br>0<br>0 | 1 0 1 End Usage Date                                                                                                    | 2<br>1<br>0<br>2<br>Emd Print Data                                                          |
| 8.02.2015<br>7.02.2015<br>6.02.2015<br>3.02.2015<br>Ink Consur                                                                        | 60<br>83<br>106<br>42<br>mption De                                            | 59<br>87<br>103<br>43<br>tails:<br>                                                                                                    | 119<br>170<br>209<br>85<br>First Previou:                                     | s <b>1 2</b> 3<br>nitial Ink Qu<br>1295                | 0<br>0<br>1<br>4 5 | 1<br>0<br>0<br>0<br>Next<br>nitial Us                           | 0<br>0<br>0<br>Last<br>2013         | 0<br>0<br>0<br>0                                                                            | 0<br>0<br>0<br>0                      | D<br>D<br>D<br>Data | 1<br>1<br>0<br>1<br>End Ink<br>1292                 | 0<br>0<br>0<br>0 | 1<br>0<br>1<br>× End Usage Date<br>17.09.2013                                                                                                    | 2<br>1<br>2<br>2<br>End Print Data<br>0                                                     |
| 8.02.2015<br>7.02.2015<br>6.02.2015<br>3.02.2015<br>Ink Consur                                                                        | 60<br>83<br>106<br>42<br>CF F5 70<br>CF F2 A6                                 | 59           87           103           43           tails:           Catalog Number           50-WBIM-0323           50-WBIC-0323                                                                                                    | 119<br>170<br>209<br>85<br>First Previou                                      | s <b>1</b> 2 3<br>nitial Ink Qu<br>1295                | 0<br>0<br>1<br>4 5 | 1<br>0<br>0<br>Next<br>16.09.2<br>22.10.2                       | 0<br>0<br>0<br>Last<br>2013         | 0<br>0<br>0<br>0<br>1<br>0<br>0<br>0<br>323                                                 | 0<br>0<br>0<br>0                      | D<br>D<br>D<br>Data | 1<br>0<br>1<br>End Ink<br>1292<br>101               | 0<br>0<br>0<br>0 | 1 0 1   U U U U U U U U U U U U U U U U                                                                                                    | 2<br>1<br>2<br>2<br>2<br>4<br>5<br>5<br>5<br>5<br>5<br>5<br>5<br>5<br>5<br>5<br>5<br>5<br>5 |
| 8.02.2015<br>7.02.2015<br>6.02.2015<br>3.02.2015<br>Ink Consur<br>0.04 01 00 5B<br>0.04 01 00 5B<br>0.04 01 00 5B                     | 60<br>83<br>106<br>42<br><b>nption De</b><br>CF F5 70<br>CF F2 A6<br>CF EE B2 | yes         59           87         103           43         43           tatils:           Catalog Number           50-WBIM-0323           50-WBIK-0323         50-WBIK-0323                                                                                                    | 119<br>170<br>209<br>85<br>First Previous                                     | s <b>1</b> 2 3<br>nitial Ink Qu<br>1295<br>1500        | 0<br>0<br>1<br>4 5 | 1<br>0<br>0<br>0<br>i Next<br>16.09.2<br>22.10.2<br>28.03.2     | 0<br>0<br>0<br>Last<br>2013<br>2014 | 0<br>0<br>0<br>0<br>1<br>1<br>1<br>4<br>3230<br>1<br>1<br>4                                 | 0<br>0<br>0<br>0<br>1 Print 1<br>64   | 0<br>0<br>0<br>0    | 1<br>0<br>1<br><i>End Ink</i><br>1292<br>101<br>604 | 0<br>0<br>0      | 1 0 1 0 1 1 1 1 1 1 1 1 1 1 1 1 1 1 1 1                                                                                                    | 2 4 5 6 6 7 7 7 7 7 7 7 7 7 7 7 7 7 7 7 7 7                                                 |
| Inc. 2015<br>7.02.2015<br>6.02.2015<br>3.02.2015<br>1004 01 00 5B<br>1004 01 00 5B<br>1004 01 00 5B<br>1004 01 00 5B<br>1004 01 00 5B | 60<br>83<br>106<br>42<br>CF F5 70<br>CF F2 A6<br>CF F2 A6<br>CF E9 25         | 59           87           103           43           stalls:           stalls:           stalls:           stalls:           stalls:           stalls:           stalls:           stalls:           stalls:           stalls:           stalls:           stalls:           stalls:           stalls:           stalls:           stalls:           stall:           stall: | 119<br>170<br>209<br>85<br>First Previous                                     | s <b>1</b> 2 3<br>nitial Ink Qu<br>1295<br>1500<br>863 | 0<br>0<br>1<br>4 5 | 1<br>0<br>0<br>Next<br>16.09.2<br>22.10.2<br>28.03.2<br>24.08.2 | 0<br>0<br>0<br>Last<br>2013<br>2014 | 0<br>0<br>0<br>0<br>0<br>0<br>0<br>0<br>0<br>0<br>0<br>0<br>0<br>0<br>0<br>0<br>0<br>0<br>0 | 0<br>0<br>0<br>1 Print 1<br>64<br>236 | 0<br>0<br>0         | 1<br>0<br>1<br>2292<br>101<br>826                   | 0<br>0<br>0      | 1           0           0           1           1           1           1           1           1           1           1           1           1           1           1           1           1           1           1           1           1           1           1           1           1           1           1           1           1           1           1           1           1           1           1           1           1           1           1           1           1           1           1           1           1           1           1           1           1           1           1           1           1           1 | 2 4 5 6 6 7 7 7 7 7 7 7 7 7 7 7 7 7 7 7 7 7                                                 |

From this page you can download the system data in an encrypted file by clicking the download button at the top-right. For instructions how to decrypt the file, call Kornit Support.

#### NOTES:

• You can display detailed ink bottle data for a particular ink bottle by clicking the anywhere in the row in the **Ink Consumption Details** table.

| × Detailed Ink bottle data                   |                                              |
|----------------------------------------------|----------------------------------------------|
| ID: E0 04 01 00 5B CF F5 70                  |                                              |
| Initial Print Data:                          | End Usage Print Data:                        |
| left table number of prints: 0               | left table number of prints: 0               |
| right table number of prints: 0              | right table number of prints: 0              |
| color bridge number of prints: 0             | color bridge number of prints: 0             |
| white bridge number of prints: 0             | white bridge number of prints: 0             |
| left table number of prints before reset: 0  | left table number of prints before reset: 0  |
| right table number of prints before reset: 0 | right table number of prints before reset: 0 |

• You can hide/display the data in the **Prints Details** or the **Ink Consumption Details** tables by clicking the relevant blue header row.

## Chapter 3: Working with Konnect

This chapter describes how to perform the administrative tasks in Konnect. It comprises the following procedures and sub-procedures:

- Viewing Reports, as described on page 18
- Filtering Reports, as described on page 21

#### **Viewing Reports**

You can view the statistics graphically by selecting the Reports tab.

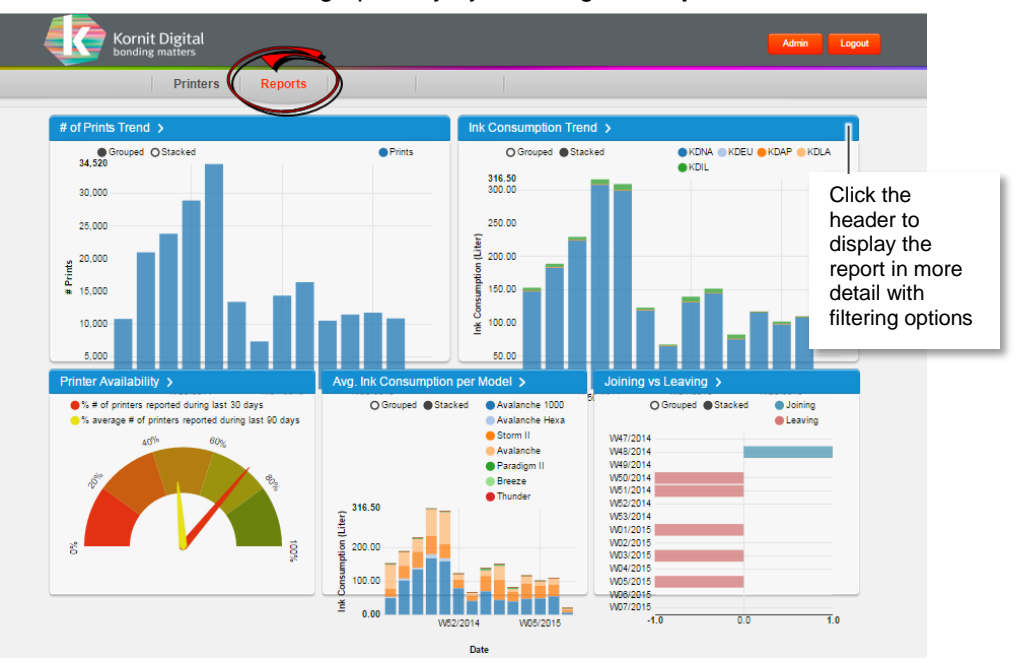

Click the blue header above any of the reports in order to view the report in more detail, or to filter specific data. For more details about Filtering Report Data, see the *Filtering Reports* section on page 21.

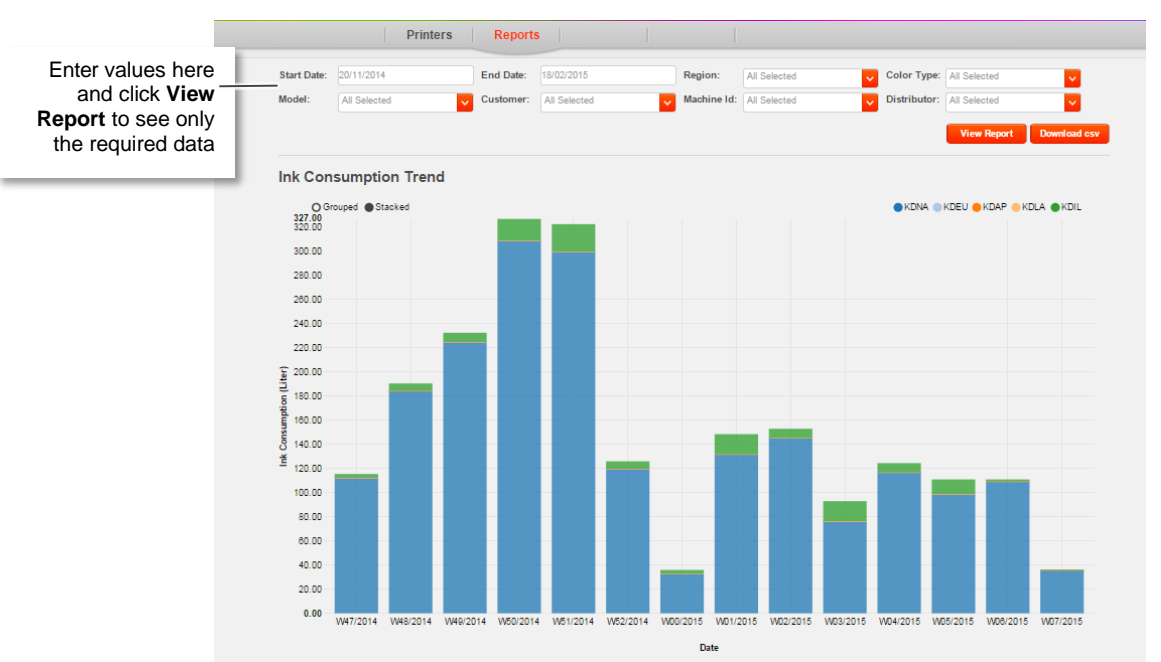

#### Example: Ink Consumption Trend Report

The following graphs are displayed:

- **Number of Prints Trend:** Displays the total number of prints per week on all systems connected to the Konnect service.
- Ink Consumption Trend: Displays the ink consumption (liters) per week per region. The data can be displayed in two formats:
  - Grouped: For each week, each region is shown in adjacent columns)

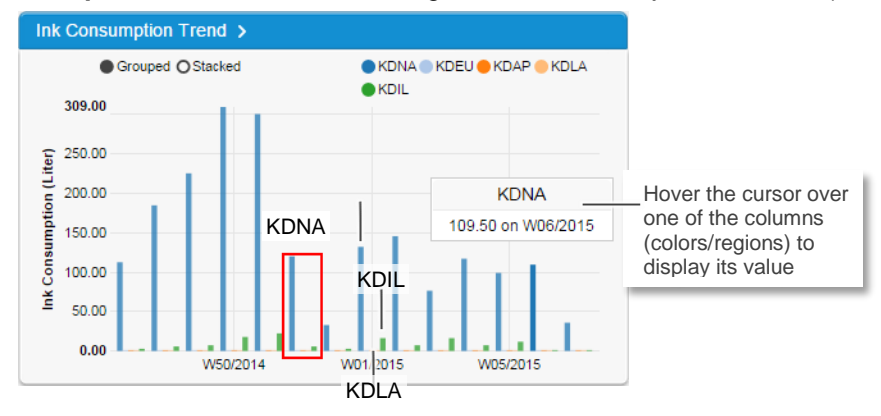

• **Stacked:** For each week, the different regions are shown one above the other in one column. In this format, you can also see the total ink consumption per week for all regions.

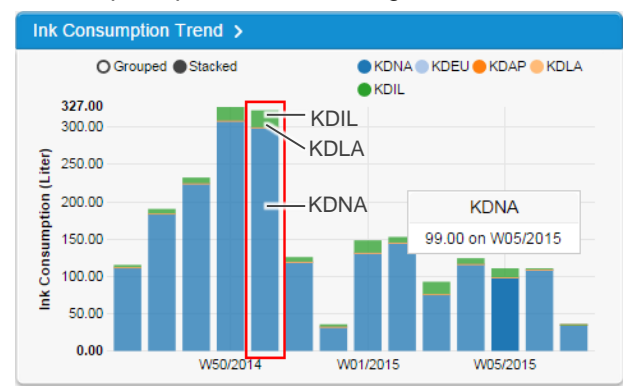

- Printer Availability: Displays:
  - the percentage of systems with the Konnect service that have reported during the last 30 days
  - the percentage of systems with the Konnect service that have reported during the last 90 days
- Ink Consumption per Model: Displays the ink consumption (Liters) per week per printer model. The data can either be displayed stacked or grouped (as shown above).
- Joining vs. Leaving (Konnect): Displays the number of systems who have joined or left the Konnect service per week.

## **Filtering Reports**

You can select to filter the report data displayed according to the following filters:

| # of Prints Trend | Ink Consumption<br>Trend | Printer<br>Availability | Ink Consumption<br>per Model | Joining vs.<br>Leaving |
|-------------------|--------------------------|-------------------------|------------------------------|------------------------|
| Start Date        | Start Date               | Region                  | Start Date                   | Start Date             |
| End Date          | End Date                 | Model                   | End Date                     | End Date               |
| Region            | Region                   | Customer                | Region                       | Region                 |
| Model             | Color Type               | Machine ID              | Color Type                   | Model                  |
| Customer          | Model                    | Distributor             | Model                        | Customer               |
| Machine ID        | Customer                 |                         | Customer                     | Distributor            |
| Distributor       | Machine ID               |                         | Machine ID                   |                        |
|                   | Distributor              |                         | Distributor                  |                        |

#### To filter report data:

- 1. Open the Konnect software and Login, as described in the Logging In & Out section on page 8.
- 2. Click the Reports tab.
- 3. Click on the required report type. The Detailed Report page is displayed.
- 4. At the top of the page, select the required filters.
- 5. Click View Report. The filtered report is displayed.

| Example:                                                                            | View Rep                                                                                                    | ort Download CS\                                                                                   | /                                           |                                              |                                                                            |
|-------------------------------------------------------------------------------------|----------------------------------------------------------------------------------------------------|----------------------------------------------------------------------------------------------------|---------------------------------------------|----------------------------------------------|----------------------------------------------------------------------------|
| Printers Reports                                                                    |                                                                                                    |                                                                                                    | Printers Reports                            |                                              |                                                                            |
| Start Date: 20112014 End Date: 10102015<br>Model: Al Selected Customer: Al Selected | Region:         All Selected         Color Ty:         All Selected         Distribut         All Selected           Machine Md:         All Selected         Distribut         All Selected         Distribut         All Selected | 3 Selected  Start Date: 2011/2014 Start Date: 2011/2014 Model: All Selected Vew Report Description | End Date: 19/02/2015 Customer: All Selected | Region: 2 Selected  Machine Id: All Selected | Color Type: Al Salacted  Clashibutor: 1 Salacted  View Report Deveload cor |
| Ink Consumption Trend                                                               |                                                                                                    | Ink Consumption                                                                                    | n Trend                                     |                                              |                                                                            |
| O Grouped Stacked<br>1.048.50<br>1.000.00                                           | CONA () KD                                                                                                    | EU OXDAP OXDLA OXDL O Grouped OStac<br>57.00<br>55.00                                              | kad                                         |                                              | ●KDNA ●KDEU ●KDAP ●KDLA ●KDIL                                              |
| 600.00                                                                              |                                                                                                    | 50.00<br>45.00                                                                                     |                                             |                                              |                                                                            |
| 700.00                                                                              |                                                                                                    | 40.00                                                                                              |                                             |                                              |                                                                            |
| 200.00<br>8                                                                         |                                                                                                    | 1 35.00<br>2 35.00<br>8 50.00                                                                      |                                             |                                              |                                                                            |
| a 000 00<br>11 400 00                                                               |                                                                                                    | 5 25.00<br>25                                                                                      |                                             |                                              |                                                                            |
| 300.00                                                                              | _                                                                                                    | 15.00                                                                                              |                                             |                                              |                                                                            |
| 100.00                                                                              |                                                                                                    | 10.00                                                                                              |                                             |                                              |                                                                            |
| 0.00 Nov14 C                                                                        | lec14 Jan15                                                                                                    | Feb15 0.00                                                                                         | Nov14 Dec14                                 | Jan15                                        | Feb15                                                                      |
|                                                                                     | 0.00                                                                                                    |                                                                                                    |                                             | Date                                         |                                                                            |

All Data Selected

Only KDLA and KDIL Regions Selected

Note that you can also download the report to a CSV file by clicking the **Download csv** button on the right.

## Appendix: Updating the Konnect Agent (Client)

This appendix describes how the Konnect client is automatically updated on your Kornit system.

As soon as the Konnect client is installed on your system and launched, it sends data to the Konnect server every 24 hours.

Simultaneously, the Konnect server reads data from the Konnect agent which tells it whether the Konnect client installed on the system is the latest version.

In the case that the Konnect client is not the latest version and needs updating, the server automatically pushes the latest version to the system and the installer <u>automatically</u> appears on the system screen.

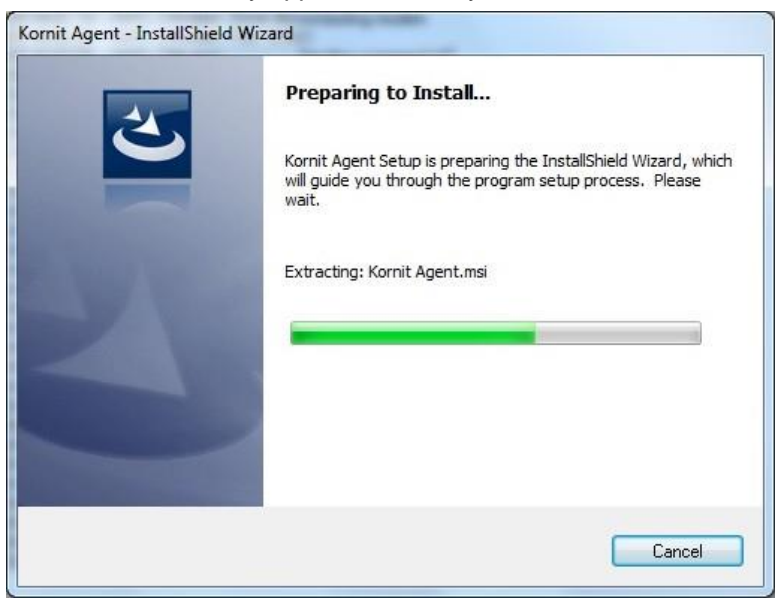

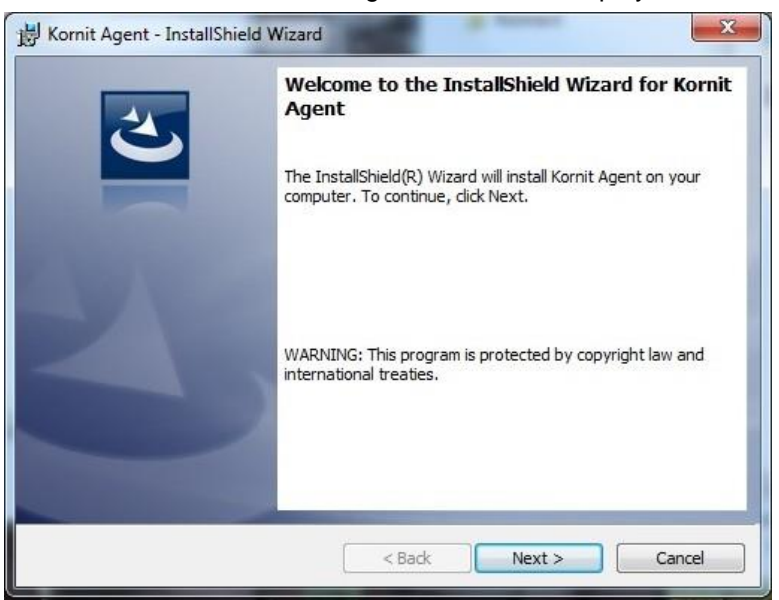

After a short while, the following window will be displayed:

To complete the update of the Konnect client:

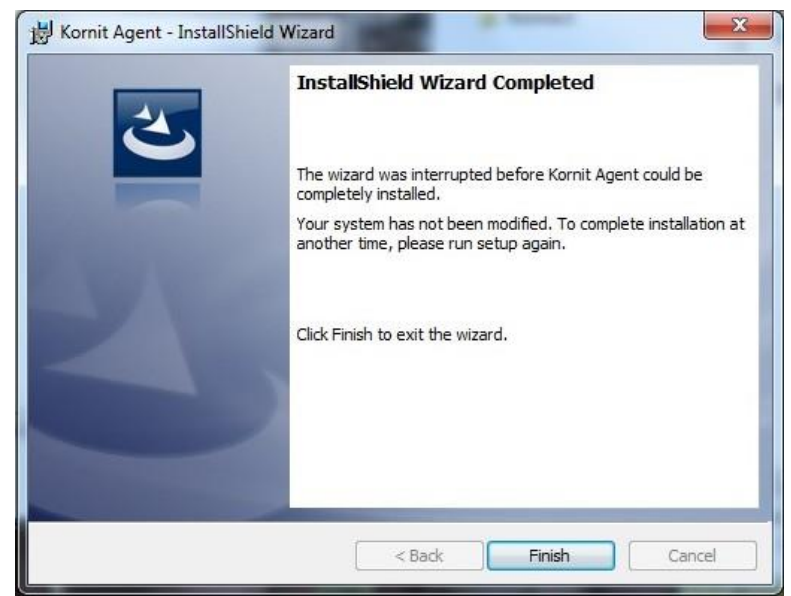

1. Click Next. The following window is displayed:

2. Click **Finish**. Konnect client has been updated and will continue to run in the background on your Kornit system.